#### 1. Sposób składania wniosku w Elektronicznym Systemie Zarządzania Dokumentacją:

W celu złożenia wniosku należy otworzyć stronę <u>https://ezd.sgh.waw.pl</u>, utworzyć **nową koszulkę** i zatytułować ją wg wzoru: **"Imię Nazwisko – wniosek dot. ZFŚS"** 

|                                 | 🖬 Dodanie nowej koszulki                                                  | × |
|---------------------------------|---------------------------------------------------------------------------|---|
| <b>i</b> Linki<br>Nowa koszulka | Tytul/nazwa:<br>Jan Kowalski - wniosek dot. <u>ZF\$\$</u><br>Dodaj Anuluj | Æ |

2. Po utworzeniu koszulki z zakładki Nowe wybieramy gotowy formularz pn. Wniosek dot. ZFŚS

| Akta |         |           |             |          |            |          |         |
|------|---------|-----------|-------------|----------|------------|----------|---------|
| P N  | owy     | 🥏 Notatka | 🖉 Załącznik | 🗔 Opinia | 🛯 🖉 Powiąż | ePismo 👻 | Odśwież |
|      | Wniosek | dot. ZFŚS |             |          |            |          |         |
|      |         |           |             |          |            |          |         |
| :    |         |           |             |          |            |          |         |

Gotowy formularz bez problemu otworzy się na komputerach służbowych zalogowanych w domenie SGH. W przypadku problemów z otworzeniem dokumentu na komputerach prywatnych proszę o zainstalowanie lub aktualizację

dodatku Addin – szczegóły na <u>stronie EZD.</u>

Do poprawnego działania systemu EZD wymagana jest wersja dodatku Addin nr 3.119.119.119

W celu sprawdzenia wersji dodatku Addin na swoim komputerze należy wybrać:

Panel sterowania > Wszystkie elementy Panelu sterowania > Programy i funkcje

### 3. Komunikaty systemowe

W przypadku użytkowników, u których przy pierwszym użyciu szablonu pojawi komunikat dotyczący **dodatku Addin** należy zaznaczyć opcję jak poniżej:

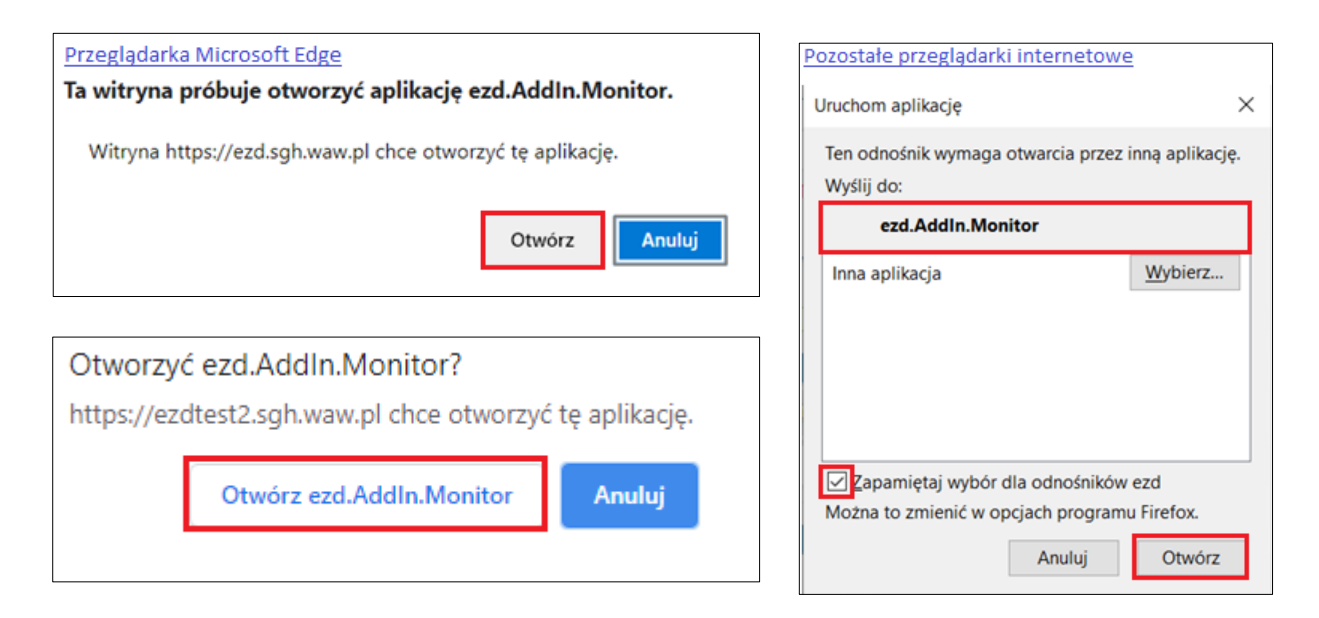

Addin – jest to funkcjonalność systemu EZD stanowiąca dodatek do systemu WINDOWS, który umożliwia szybką aktualizację i tworzenie dokumentów bezpośrednio w systemie EZD. Addin nie jest kompatybilny z macOS (MacBook) i Linux. Szczegóły na stronie EZD

4. Wniosek dot. ZFŚS należy uzupełnić wg wzoru jak poniżej, brak uzupełnionych pozycji będzie powodować zwrot wniosku w EZD przez pracowników Działu Socjalnego do uzupełnienia. Tabelę należy wypełnić zgodnie z wytycznymi podanymi w instrukcji wyliczania dochodu dostępnej na stronie: https://www.sgh.waw.pl/dofinansowanie-wypoczynku-i-swiadczenie-bozonarodzeniowe

Załącznik do Zarządzenia Kanclerza

|   |                                                                                                    |                                                                      |                                         |                                                   |                                |                                                            | Warszawa, dnia                                       |                                        |                                |       |
|---|----------------------------------------------------------------------------------------------------|----------------------------------------------------------------------|-----------------------------------------|---------------------------------------------------|--------------------------------|------------------------------------------------------------|------------------------------------------------------|----------------------------------------|--------------------------------|-------|
|   | (PESI                                                                                                    | EL)                                                                  |                                         |                                                   |                                |                                                            |                                                      |                                        |                                |       |
|   | (îmlę l                                                                                                    | nazwisko)                                                            |                                         |                                                   |                                |                                                            | (jednostka organiz                                   | zacyjhaj                               |                                |       |
|   | (nr tei                                                                                                    | efonu)                                                               | Prosz                                   | ę wybrać właści                                   | wą opcję                       |                                                            | (stanowisko/emer                                     | yt/rencista/inna osobi                 | a uprawniona)                  |       |
|   | <u>Wniosek o</u> <sup>1</sup> : dofinansowanie do w<br>bożonarodzenioweg                                           |                                                                      |                                         | do wypoczyn<br>wego z ZFSS                        | ku i<br>SGH                    | przyznanie świadcze<br>ł                                   | nia                                                  |                                        |                                |       |
|   |                                                                                                    |                                                                      | dofinansowanie do wypoczynku z ZFŚS SGH |                                                   |                                |                                                            |                                                      |                                        |                                |       |
|   | przyznanie świadczer                                                                                               |                                                                      |                                         |                                                   |                                | naro                                                       | dzeniowego z ZFŚS S                                  | GH                                     |                                |       |
|   | Prosz                                                                                                    | ę o przyzna                                                          | nie świ                                 | iadczeń w roku: 202                               | 24                             |                                                            |                                                      |                                        |                                |       |
|   | Oświa<br>domo                                                                                                    | dczam, że :<br>wym <sup>2</sup> w pop                                | średni<br>orzedni                       | miesięczny dochód<br>m roku kalendarzov           | przypadający<br>vym mieści się | na je<br>w pi                                              | dną osobę pozostając<br>rzedziale:                   | a we wspólnym (                        | gospodarstwie                  |       |
|   |                                                                                                    | do 3 577,                                                            | 74 zł                                   |                                                   |                                |                                                            | (I grupa dochodowa)                                  | )                                      |                                |       |
|   |                                                                                                    | od 3 577,                                                            | 75 zł                                   | do 5 008,84                                       | l zł                           |                                                            | (II grupa dochodowa                                  | )                                      |                                |       |
|   |                                                                                                    | od 5 008,                                                            | 85 zł                                   | do 6 439,93                                       | 3 zł                           |                                                            | (III grups dochodows                                 | в)                                     |                                |       |
|   |                                                                                                    | powyżej 6                                                            | 6 439,9                                 | 3 zł                                              |                                |                                                            | (IV grups dochodow                                   | a)                                     |                                |       |
|   | Prosze<br>Oświa                                                                                                    | zaznaczy<br>Idczam, że I                                             | <mark>ć wła</mark> ż<br>moja sy         | ś <mark>ciwą opcję</mark><br>ytuacja życiowa, roc | dzinna i materi                | alna                                                       | jest następująca <sup>3</sup> :                      |                                        |                                |       |
|   |                                                                                                    |                                                                      |                                         | Osoby pozostaja                                   | ące we wspól                   | nym                                                        | gospodarstwie dom                                    | owym                                   |                                |       |
|   | Lp.                                                                                                    |                                                                      | I                                       | mię i nazwisko                                    |                                | Wn                                                         | ioskodawca / stopiej<br>pokrewieństwa                | h Dochóo<br>(net                       | d roczny<br>to) <sup>4 5</sup> |       |
|   | 1                                                                                                    |                                                                      |                                         |                                                   |                                |                                                            | Wnioskodawca                                         |                                        |                                |       |
|   | 2                                                                                                    | 1                                                                    |                                         |                                                   |                                |                                                            |                                                      |                                        |                                |       |
|   | 3                                                                                                    |                                                                      |                                         |                                                   |                                |                                                            |                                                      |                                        |                                |       |
|   | 4                                                                                                    |                                                                      |                                         |                                                   |                                |                                                            |                                                      |                                        |                                |       |
|   | 5                                                                                                    |                                                                      |                                         |                                                   |                                |                                                            |                                                      |                                        |                                |       |
|   | 6                                                                                                    |                                                                      |                                         |                                                   |                                |                                                            | _                                                    |                                        |                                |       |
|   |                                                                                                    |                                                                      |                                         | dochód                                            | roczny gospo                   | dars                                                       | twa domowego ogółen                                  | n                                      |                                |       |
|   | średni miesięczny dochód przypadający na jedną osobę<br>pozostającą we wspólnym gospodarstwie domowym <sup>6</sup> |                                                                      |                                         |                                                   |                                |                                                            |                                                      |                                        |                                |       |
|   | słow                                                                                                    | nie złotych                                                          |                                         |                                                   |                                |                                                            |                                                      |                                        |                                |       |
| v | Mnoszę                                                                                                    | o przyznar                                                           | nie dla r                               | moich dzieci wskaza                               | anych powyżej                  | świa                                                       | dczeń <sup>7 ®</sup>                                 |                                        |                                |       |
| ٦ |                                                                                                    |                                                                      |                                         |                                                   |                                |                                                            |                                                      | Wypełnia prace                         | ownik Działu Socj              | alneg |
|   | lmię i                                                                                                    | nię i nazwisko dziecka Data urodzenia Numer leg<br>uczniow<br>studen |                                         | Numer legityn<br>uczniowski<br>studenckie         | nacji<br>ej/<br>j              | Forma wypoczynku<br>(zorganizowany/<br>niezorganizowany)** | Kwota<br>dofinansowania<br>do wypoczynku<br>(brutto) | Kwota świad<br>bożonarodzen<br>(brutto | czen<br>iiowe<br>)             |       |
|   |                                                                                                    |                                                                      |                                         |                                                   |                                |                                                            |                                                      |                                        |                                |       |
|   |                                                                                                    |                                                                      |                                         |                                                   |                                |                                                            |                                                      |                                        |                                |       |
|   |                                                                                                    |                                                                      |                                         |                                                   |                                |                                                            |                                                      |                                        |                                |       |
|   |                                                                                                    |                                                                      |                                         |                                                   |                                |                                                            |                                                      |                                        |                                |       |
| ] |                                                                                                    |                                                                      |                                         |                                                   |                                |                                                            |                                                      |                                        |                                |       |
|   |                                                                                                    |                                                                      |                                         |                                                   | sum                            | a dof                                                      | inansowania dla dzieci                               |                                        |                                |       |
|   |                                                                                                    |                                                                      |                                         |                                                   | dofinan                        | sow                                                        | anie dla wnioskodawcy                                |                                        |                                |       |
|   |                                                                                                    |                                                                      |                                         |                                                   | łączna kw                      | ota d                                                      | lofinansowania, w tym:                               |                                        |                                |       |
|   |                                                                                                    |                                                                      |                                         |                                                   |                                |                                                            | kwota opodatkowana                                   |                                        |                                |       |
| - |                                                                                                    |                                                                      |                                         |                                                   |                                | _                                                          |                                                      | -                                      |                                | _     |

Prawdziwość wyżej podanych danych potwierdzam własnoręcznym podpisem lub akceptacją w systemie teleinformatycznym świadoma/y odpowiedzialności regulaminowej ZFSS SGH i odpowiedzialności karnej (art. 286 § 1 lub § 3 Kodeksu karnego). Pole obowiązkowe

kwota nieopodatkowana podpis pracownika Działu Socjalnego

# Proszę wpisać imię i nazwisko

(podpis wnioskodewcy)

- 5. Po uzupełnieniu danych wniosek należy zapisać w systemie EZD klikając w ikonkę dyskietki
- 6. Po zapisaniu wniosku zostanie on automatycznie dołączony do koszulki, następnym krokiem jest zapisanie metadanych i akceptacja dokumentu.

Autozapis 🧿

#### Widok przed akceptacją:

| Akt | Akta                                                                  |                              |              |     |                        |  |  |       |  |  |  |  |  |
|-----|-----------------------------------------------------------------------|------------------------------|--------------|-----|------------------------|--|--|-------|--|--|--|--|--|
|     | 🗐 Nowy 👻 📴 Notatka 🕼 Załącznik 🤤 Opinia 🕼 Powiąż 🍊 ePismo 👻 🔂 Odśwież |                              |              |     |                        |  |  |       |  |  |  |  |  |
| Wy  | Wyszukaj X                                                            |                              |              |     |                        |  |  |       |  |  |  |  |  |
| 8   | R 🕒 i 👔 🗐 Wniosek dot. ZFŚS.docx 2023-06-28 😢 🗐                       |                              |              |     |                        |  |  | C = 🗊 |  |  |  |  |  |
| ОЬ  | Obieg dokumentów                                                      |                              |              |     |                        |  |  |       |  |  |  |  |  |
|     | przez                                                                 | Utworzono<br>KOWALSKI<br>Jan | KOWALSKI Jan | SGH | 2023-06-28<br>14:07:59 |  |  |       |  |  |  |  |  |
|     | UWAGA: POLE OBOWIAZKOWE                                               |                              |              |     |                        |  |  |       |  |  |  |  |  |
|     | należy <b>DWUKROTNIE</b> kliknąć i potwierdzić akceptację dokumentu   |                              |              |     |                        |  |  |       |  |  |  |  |  |

Dokument należy przygotować do akceptacji, klikając na monit załącznika (ikonka z czerwonym wykrzyknikiem).

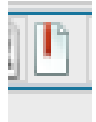

### Widok po przygotowaniu dokumentu do akceptacji:

Dokument należy zaakceptować klikając na monit załącznika (ikonka z zielonym kółkiem).

| Akta                     |                                                                           |                  |       |
|--------------------------|---------------------------------------------------------------------------|------------------|-------|
| 🖳 Nowy 🔹 🤛 Notatka       | 🕑 Załącznik 📮 Opinia 🛛 🐼 Powiąż 🏾 🌪 ePismo 👻 🔂 Odśwież 🕤 Rozwiń powiązane | Przeciągnij plik |       |
| Wyszukaj                 |                                                                           |                  | ×     |
| R 👩 i 着 🗐                | Wniosek dot. ZFŚS.docx                                                    | 2023-06-28       | C = 🗊 |
| <u>Widok po prawidło</u> | wym zaakceptowaniu dokumentu i uzupełnieniu metadanych:                   |                  |       |
|                          |                                                                           | ,                |       |
| 🗐 Nowy 👻 🗾 Notatka       | 🛿 Załącznik 🤤 Opinia 🔊 Powiąż 🔶 ePismo 🔻 🔁 Odśwież                        | Przeciągnij plik |       |
| 🖲 Nowy 👻 🗾 Notatka       | 🛿 Załącznik 🤤 Opinia 🚳 Powiąż 🍊 ePismo 👻 🔂 Odśwież                        | Przeciągnij plik | ×     |

Prawidłowo zaakceptowany dokument podświetla się na zielono.

#### UWAGA:

zgodnie z Załącznikiem nr 2 do zarządzenia kanclerza nr 13 z dnia 22 października 2021 r. § 19 ust. 1 Akceptacja dokumentu w systemie EZD (użycie funkcji [Akceptuj dokument]) jest równoznaczna z podpisaniem pisma w postaci papierowej i jest wystarczająca do załatwiania spraw wewnętrznych między jednostkami Uczelni.

## 7. Dodawanie załączników do wniosku:

w celu dodania do wniosku wymaganych załączników, należy je wcześniej zapisać w komputerze np. na pulpicie a następnie dodać poprzez wybranie zakładki załącznik

| \Xi Załącznik 🛛 🗶                                                                                                    |  |  |  |  |  |
|----------------------------------------------------------------------------------------------------|--|--|--|--|--|
| Załącznik                                                                                                    |  |  |  |  |  |
| Wybierz plik z dysku:<br>Dodaj                                                                                                    |  |  |  |  |  |
| Dok. potwierdzający wysokość dochodów                                                                                                    |  |  |  |  |  |
| 😼 Faktura za wypoczynek zorganizowany                                                                                                    |  |  |  |  |  |
| 🔁 Zgłoszenie wypoczynku Kuratorowi Oświaty                                                                                                    |  |  |  |  |  |
| Akta                                                                                                    |  |  |  |  |  |
| 🖭 Nowy 🔻 🕞 Notatka 🖉 Załącznik 🗔 Opinia 🛯 🕬 Powiąż 🦵 ePismo 👻 🔂 Odśwież                                                                                                    |  |  |  |  |  |
| V                                                                                                    |  |  |  |  |  |
| R Dok. potwierdzający wysokość dochodów.docx                                                                                                    |  |  |  |  |  |
| R     I     Image: Second state state |  |  |  |  |  |
| Zgłoszenie wypoczynku kuratorowi Oswiaty.docx                                                                                                    |  |  |  |  |  |
|                                                                                                    |  |  |  |  |  |
| <u>UWAGA</u> :<br>Załączników do wniosku nie należy akceptować. Akceptujemy tylko wniosek dot. ZFŚS                                                                                                    |  |  |  |  |  |

8. Następnym krokiem jest przekazanie koszulki w EZD wraz z wnioskiem i ewentualnymi załącznikami na konto Sekretariat Działu Socjalnego

W tym celu wybieramy funkcję przekaż – wpisujemy nazwę działu - zatwierdzamy funkcją przekaż

| ➡ Przekaż                                                        |                             |                                                       |
|------------------------------------------------------------------|-----------------------------|-------------------------------------------------------|
| rzekazywanie                                                     |                             |                                                       |
| Przekazywanie (1)                                                | Udostępnianie (0)           | 4. potwierdzamy wybór klikając w okno przekaż Przekaż |
| 3. × SEKRETARIAT DZIAŁU SOCJALNEGO , Sekretariat (ADS            | 5) P                        |                                                       |
| <b>Q</b> SOCJAL <b>1.</b> w tym polu wpisujemy fragment nazwy dz | ziatu 💄 🔍 Q. Ulubieni       | *                                                     |
| 2. potwierdzamy wybór klikając na nazwę działu, j                | po poprawnym wybraniu pojav | vi się widok jak w pkt. 3                             |
| SEKRETARIAT DZIAŁU SOCJALNEGO ADS                                |                             |                                                       |

| UWAGA:                                      |                                                                      |
|---------------------------------------------|----------------------------------------------------------------------|
| W celu zapewnienia prawidłowego działania s | ystemu należy regularnie czyścić historię przeglądarki internetowej. |
| Można skorzystać ze skrótu klawiaturowego:  | Ctrl + 1 Shift + Del                                                 |